# FINANCIAL INFORMATION SYSTEM

Identifying & Correcting Negative Balances

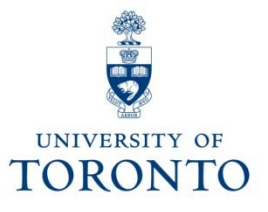

# **Course Agenda**

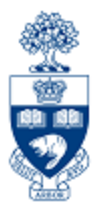

- What is a "Negative Balance"?
- How do Negative Balances occur?
  - Sources of Negative Balances
- Identifying Negative Balances
  - Funds Center / Fund Balance Listing Report
- Determine Source of Negative Balance
  - Funding: Funds Center or Fund Report
- Correcting Negative Balance

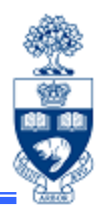

### "Negative Balance" means:

1. spent more than budget in the current fiscal year

## or

2. spent more in a previous fiscal year and the negative amount was "carried forward"

## Example:

|    | Budget - | (Commitments + Actuals) | = Balance |
|----|----------|-------------------------|-----------|
| 1. | 3,000.00 | 4,500.00                | 1,500.00- |
| 2. | 195.00-  | 0.00                    | 195.00-   |

# How do Negative Balances occur?

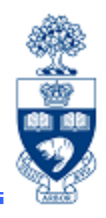

### Common belief:

There is funds availability checking at U of T, it's impossible to have a negative balance.

In most cases (e.g., manually entered transactions) this is true, but there are some exceptions.

The most notable exception and source of over 95% of negative balances is:

# **\*\* Payroll Transactions \*\***

# **Sources of Negative Balances**

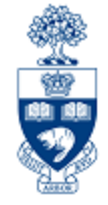

1. Payroll transactions are part of a "batch" process and are posted regardless of available funds.

For Funds Centers and FC/Fund:

- If budget exceeded
  - o payroll actuals will still be posted
  - o the account is placed in a deficit position

For Research FC/Fund:

- If Fund End Date is in the past or has a "NoPo" status
  - o the Fund will be removed
  - the payroll actuals will be posted directly to the HRIS default Funds Center (i.e., PI or Operating FC)
  - the FC may be placed in a deficit position

| Training Documentation:                | Research Funds - Automated Fund Closeouts, Payroll Redirects and "NoPos" |  |
|----------------------------------------|--------------------------------------------------------------------------|--|
| <ul> <li>http://www.researc</li> </ul> | ch.utoronto.ca/wp-content/uploads/2011/04/Research-Funds-                |  |
| Management-Cou                         | rse-Notes.ppt                                                            |  |

# **Sources of Negative Balances**

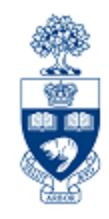

2. Negative Carryforward: When a shortfall in revenue actuals vs. revenue budget results in a negative budget entry.

For example, a department budgeted for more revenue than was actually collected, resulting in a deficit.

- **3.** Incorrect combination of Funds Center/Fund when Fund has a budget tolerance.
- **4.** Budget Tolerance exists (FC or FC/Fund):
  - ensure not a data entry error: If not a data entry error correction is NOT required
  - However, if budget is not expected in upcoming FY:
    - best practice do a budget transfer to cover the negative balance *or* process a journal entry to move the expense to a different funding source

# **Identifying Negative Balances**

#### Menu Path:

Accounting >> Funds Management >> Information System >> Funds Management Section (UofT Reports) >> Financial Summary Reports >> Funds Center/Fund Balance Listing report

Transaction Code: ZFTR017F

#### **Funds Center/Fund Balance Listing Report**

Report is run in FIS to find your current budget, commitments, funds available as well as accounts that are in deficit.

Characteristics:

- Report displays all Funds Centers and Funds that have a negative balance status
- Selection criteria enables you to narrow report output to FC's and Funds that have a negative balance by selecting the "Negative balances only" checkbox

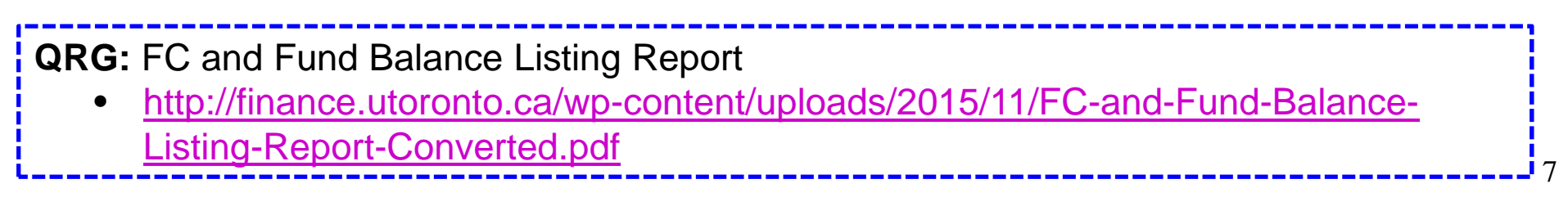

## Funds Center/Funds Balance Listing Report – Selection Screen

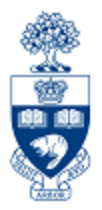

| Enter               | Funds Center/Fund Balance Listing Report                                                   |
|---------------------|--------------------------------------------------------------------------------------------|
| department's top    |                                                                                            |
| Funds Center &      | FM Area UOFT                                                                               |
| select "Include     | Funds Center 🖂 to                                                                          |
| Funds Center        | ✓ Include Funds Center Hierarchy                                                           |
| Hierarchy"          | Hierarchy variant 0000                                                                     |
|                     | Fund(s) to \$                                                                              |
| To include funds.   | ✓ Include Fund                                                                             |
| select "Include     | Active Fund Only                                                                           |
| funds" (can also    | (exclude Funds with classification FUND_INACTIVE)                                          |
| restrict to "Active | Fiscal Year                                                                                |
| funds only")        | ✓ Negative balances only                                                                   |
|                     |                                                                                            |
|                     | <ul> <li>FBS (Budget data processed up to and including October 2006 month end)</li> </ul> |
| Soloot "Nogotivo    |                                                                                            |
| balancos only"      |                                                                                            |
| Daialices Offy      | • <b>FBS</b> = <b>Budget</b> totals for <b>FY2006</b> and <b>earlier</b>                   |
|                     | • BCS = Budget totals for FY2007 and after                                                 |

QRG: FBS-BCS Radio Buttons

<u>http://finance.utoronto.ca/wp-content/uploads/2015/10/fbsbcsradio1.pdf</u>

## Funds Center/Funds Balance Listing Report -Report Output

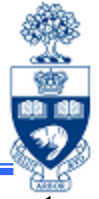

The report lists all FCs and FC/Fund combinations with negative balances at the **commitment item level** with the corresponding Tolerance limit.

| Funds                | Center/Fund Balance Listing F     | Report                 |                       |                                         |                 |                 |
|----------------------|-----------------------------------|------------------------|-----------------------|-----------------------------------------|-----------------|-----------------|
| Print Do             | wnload                            |                        |                       |                                         |                 |                 |
| Page<br>Date<br>Time | : 3<br>: 10.04.2014<br>: 16:41:28 |                        | Univer<br>CFC/Fund be | sity of Toronto<br>lance listing report |                 |                 |
| Page<br>Date<br>Time | : 4<br>10.04.2014<br>16:41:28     |                        | Univer<br>CFC/Fund be | sity of Toronto<br>lance listing report |                 |                 |
| Funds                | Center Fu                         | nd Commitment Item     | Budget                | Assignments                             | Balance         | Tolerance Limit |
| 3) 10222             | 16                                | EXPENSE-S              | 186.61-               | 0.00                                    | 186,61-         | 10.00           |
| 3) 10308             | 11                                | EXPENSE-S              | 117,364,526.39-       | 7,845,834.28                            | 125,210,360.67- | 10.00           |
| 3) 10377             | 5                                 | EXPENSE-S              | 0.47-                 | 0.00                                    | 0.47-           | 10.00           |
| 3) 10452             | 4402                              | 56 EXPENSE-S           | 508,777.00            | 508,777.20                              | 0.20-           | 10.00           |
| 3) 10532             |                                   | EXPENSE-S<br>EVDENCE C | 2,162,200.84-         | 020,430.87                              | 2,790,039.91-   | 10.00           |
| 4) 10040             | 9 4097                            | 44 EXPENSE-S           | 52 219 50             | 52 267 76                               | 475,555,10-     | 10 000 00       |
| 4) 10041             | 3                                 | EXPENSE-S              | 1 240 59-             | 0.00                                    | 1 240 59-       | 10.00           |
| 1000000              | 3020                              | 22 EXPENSE-S           | 407.74                | 430.70                                  | 22.96           | 10,000.00       |
|                      | 4008                              | 37 EXPENSE-S           | 250,688.64            | 250,982.60                              | 283,80-         | 10.00           |
|                      |                                   | FEE-REIMB              | 0.00                  | 350.00                                  | 350.00-         |                 |
|                      | 4015                              | 19 EXPENSE-S           | 6,300.00              | 7,300.00                                | 1.000.00        | 10,000.00       |
|                      | 4015                              | 20 EXPENSE-S           | 4,900.00              | 5,700.00                                | 800.00-         | 10,000.00       |
|                      | 4015                              | 23 EXPENSE-S           | 3,400.00              | 3,600.00                                | 200.00-         | 10,000.00       |
|                      | 4076                              | 42 EXPENSE-S           | 2,750.00              | 3,000.00                                | 250.00-         | 10,000.00       |
|                      | 4089                              | 28 EXPENSE-S           | 7,000.00              | 7,500.00                                | 500.00-         | 10,000,00       |
|                      | 4094                              | 58 EXPENSE-S           | 4,500.00              | 5,000.00                                | 500.00-         | 10,000.00       |
|                      | 4094                              | 59 EXPENSE-S           | 4,500.00              | 5,000.00                                | 500.00-         | 10,000.00       |
| 4) 10041             | 4019                              | TO EXPENSE-S           | 18,000.00             | 19,000.00                               | 1,000.00-       | 10,000,00       |
|                      | 4019                              | CO EXPENSE-S           | 2 500.00              | 18,000.00                               | 1,000.00-       | 10 000 00       |
|                      | 4020                              | A1 EXPENSE S           | 9 600 00              | 10 100 00                               | 500.00-         | 10,000.00       |
|                      | 4782                              | 16 EXPENSE-S           | 8 000 00              | 10 000 00                               | 2 000 00-       | 10.00           |
| 4) 10045             | 3 4018                            | 90 EXPENSE-S           | 8,911,70              | 8,912,00                                | 0.30-           | 10,000.00       |
| 61.00.0000           | 4704                              | 71 EXPENSE-S           | 18,990,90             | 19,561.21                               | 570.31-         | 10.00           |
|                      | 4710                              | 11 EXPENSE-S           | 1,000.00              | 1,645.00                                | 645.00-         | 10.00           |
| 4) 10045             | 14                                | EXPENSE-S              | 92,000.22             | 104,487.34                              | 12,487.12-      | 10.00           |
| 4) 10048             | 11                                | EXPENSE-S              | 256.34-               | 0.00                                    | 256.34-         | 10.00           |
| 4) 10067             | 5 4903                            | 52 EXPENSE-S           | 0.00                  | 6,508.70                                | 6,508.70-       | 10.00           |
|                      | 4916                              | 28 EXPENSE-S           | 0.00                  | 47,457.37                               | 47,457.37-      | 10.00           |
| 4) 10091             | 1 4702                            | 50 EXPENSE-S           | 149,987.73            | 152,149.12                              | 2,161.39-       | 10.00           |
| 4) 10093             | 2                                 | EXPENSE-S              | 0.02-                 | 0.00                                    | 0.02-           | 10.00           |
| 4) 10094             | 1 (Tab                            | EXPENSE-S              | 610,744.49-           | 0.00                                    | 610,744.49-     | 10.00           |
| 4) 10105             | 4/10                              | A EXPENSE-S            | 58 925 00             | 58 927 00                               | 519.12-         | 10.00           |
| 4) 10111             | 4093                              | 23 EXPENSE C           | 22 539 58             | 24 538 97                               | 1 999 39        | 10,000.00       |
| 4) 10113             | 1                                 | EXPENSE-S              | 0.00                  | 0.01                                    | 0.01-           | 10.00           |
| 4) 10125             | 8                                 | EXPENSE-S              | 3,13-                 | 0.00                                    |                 | 10.00           |
| 4) 10126             | 7 4026                            | 47 EQUIP-S             | 2,434,36              | 30,000,00                               | 27.565.64-      | 10.00           |
| 4) 10126             | 8                                 | EXPENSE-S              | 0.01-                 | 0.00                                    |                 | 10.00           |
| 4) 10129             | 7 4700                            | 91 EXPENSE-S           | 25,000.00             | 30,000.00                               | 5,000.00-       | 10.00           |
| 4) 10193             | 11                                | EXPENSE-S              | 0.00                  | 4,705.40                                | 4,705.40-       | 10.00           |
| 4) 10196             | 6                                 | EXPENSE-S              | 0.00                  | 9,476,785.40                            | 9,476,785.40-   | 10.00           |
| 4) 10212             | 27                                | EXPENSE-S              | 155,000.02            | 162,076,74                              | 7,076.72-       | 10.00           |
| 4) 10214             |                                   | EXPENSE - S            | 0.02-                 | 0.00                                    | 0.02-           | 10.00           |
| 4) 10219             | 8                                 | EXPENSE - S            | 125,000.00-           | 0.00                                    | 125,000.00-     | 10 00           |
| 4) 10230             | 19                                | EXPENSE-S              | 43.93-                | 0.00                                    | 43.93-          | 10.00           |
| 4) 10257             | 4046                              | DO EXPENSE-S           | 677 552 000 00        | 205 700 005 00                          | 65 822 000 00   | 10.00           |
| 4) 10278             |                                   | EXPENSE-S              | 677,552,998.00-       | 208,729,998.00-                         | 468,823,000.00- | 10.00           |
| 41 10210             |                                   | EXPENSE-S              | 14 973 349 40         | 100,215,110,70*                         | 14 973 349 10   | 10.00           |
| 4) 10281             |                                   |                        |                       |                                         |                 |                 |

# **Determine Source of Negative Balances**

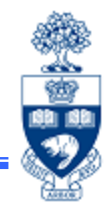

# Begin investigating by running report "Funding: Funds Center or Fund"

#### Menu Path:

Accounting >> Funds Management >> Information System >> Funds Management Reports (UofT) >> Financial Summary Reports >> Funding: Funds Center or Fund report

Transaction Code: ZFM1

**NOTE:** If the source of the Negative Balance cannot be identified, contact your FAST Team representative for assistance.

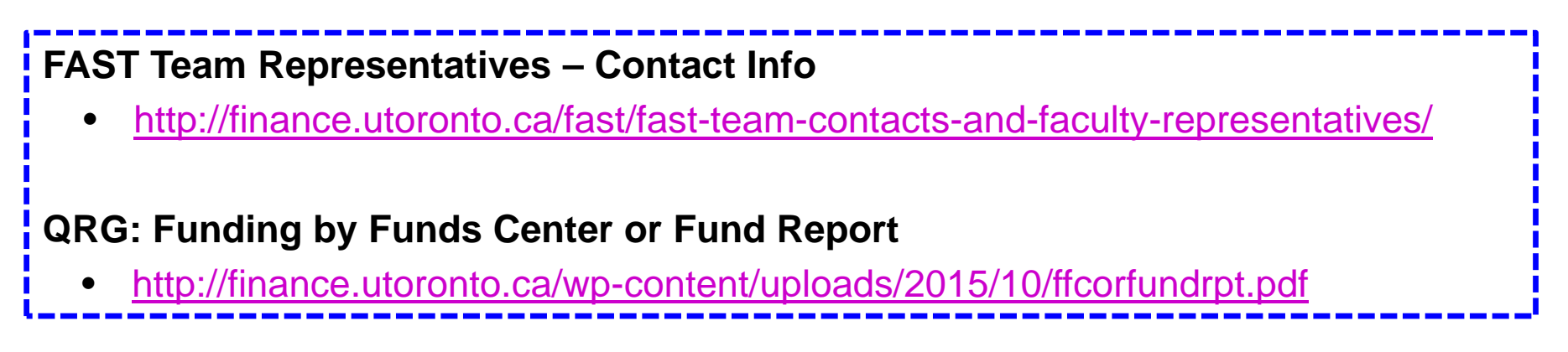

## **Funding: Funds Center or Fund Report**

**Menu Path:** Accounting >> Funds Management >> Information System >> Funds Management Section (UofT Reports) >> Financial Summary Reports >> Funding: Funds Center or Fund

#### Transaction Code: ZFM1 Funding:Funds Center or Fund Enter **Fund** (if applicable) 🕒 🔁 🔂 Enter **FC** (required) UOFT FM area Provides overall picture Funds Center (ONLY applicable for Fund FUNDS) Defaults to "0" **Budget Version** Θ Displays sum of total (current budget) Fiscal year revenues & **Total Fund** (Recommendation: Select 'Total Fund' when reporting on a Fund) expenditures Include net totals (For FCs only & (Budget data processed up to and including October 2006 month end) FBS Conference BCS Use if run for PI Accounts) **Funds Center** Enter Fiscal Year Old Report Format Defaults to BCS (Defaults to current **FY** if left blank) QRG: Funding by Fund Center or Fund Report http://finance.utoronto.ca/wp-content/uploads/2015/10/ffcorfundrpt.pdf **QRG**: FBS – BCS Radio Buttons http://finance.utoronto.ca/wp-content/uploads/2015/10/fbsbcsradio1.pdf **GTFM Policy:** Conference Accounts http://finance.utoronto.ca/policies/gtfm/financial-management/fis-accounts-establishing-changing-and-deactivating/conferenceaccounts/

## Funding: Funds Center or Fund – Output (PI FC or FC/Fund)

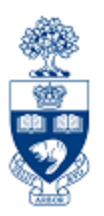

#### **SCENARIO 1:**

Current fiscal year budget = 0.00, Actuals = 62.92, Negative Balance = 62.92-

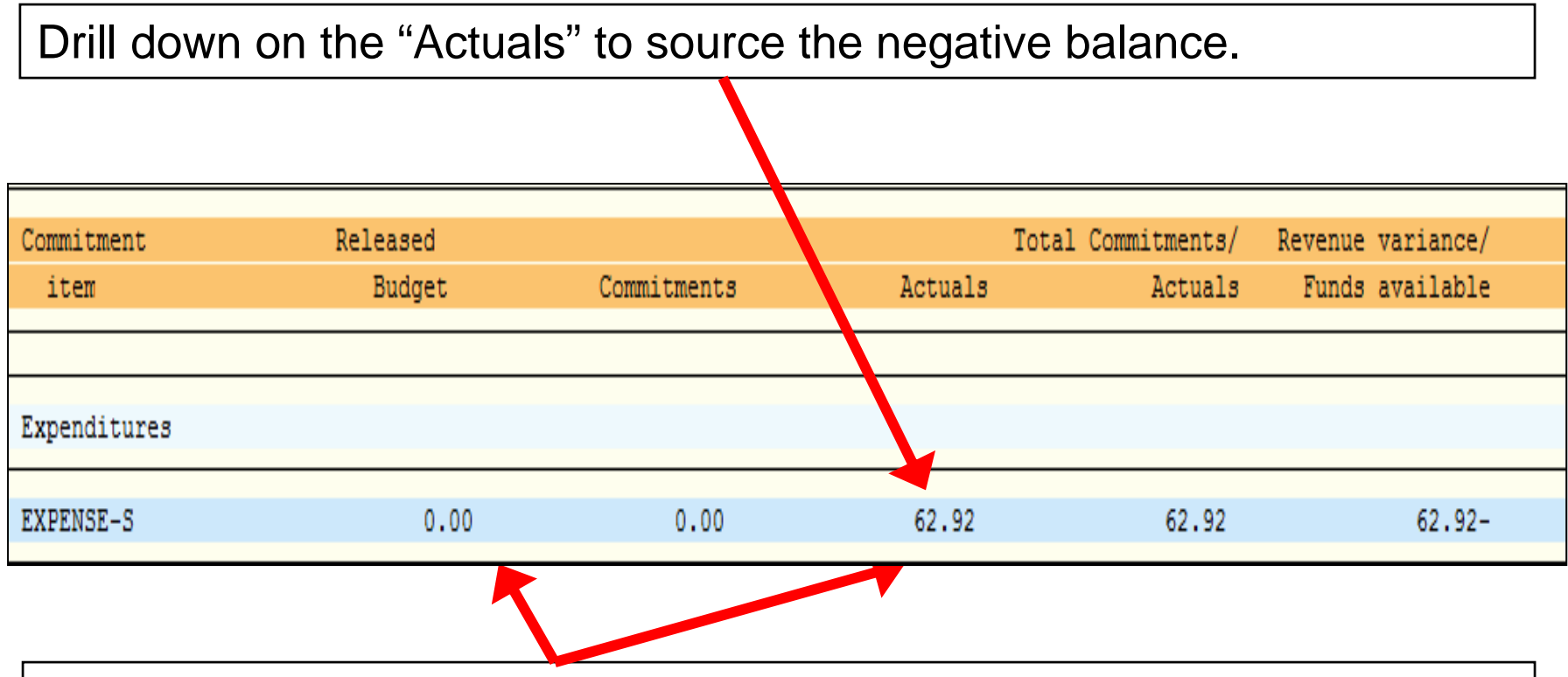

"Actuals" were posted against a Funds Center that had 0.00 budget.

This would appear to be payroll related.

## Funding: Funds Center or Fund – Drilldown

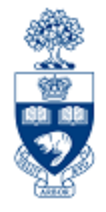

From Commitment Items and G/L accts, charges were posted through payroll. (G/L accounts that start with 801XXX are payroll related.)

| Commitment<br>item            |                  | Expenditure<br>assignments | Account<br>No.   | Expend | itures                                      | Purch orders<br>salary reser                                    | and<br>ves                             | Other<br>reserves                               |              |
|-------------------------------|------------------|----------------------------|------------------|--------|---------------------------------------------|-----------------------------------------------------------------|----------------------------------------|-------------------------------------------------|--------------|
| Expenditures                  |                  |                            |                  |        |                                             |                                                                 |                                        |                                                 |              |
| EXPENSE-S                     |                  | 62.92                      | _                |        | 62.92                                       |                                                                 | 0.00                                   |                                                 | 0.00         |
| Pay:Casual Ac<br>Pay:Benefits | lmin.<br>No Appt |                            | 801140<br>801920 |        | 57.20<br>5.72                               |                                                                 | 0.00<br>0.00                           |                                                 | 0.00<br>0.00 |
|                               |                  |                            |                  |        | Furthe<br>actual<br>date(s<br>Those<br>down | er drilldown<br>document(<br>s).<br>with payrol<br>to the payro | will d<br>s) & p<br>Il acco<br>oll det | isplay the<br>bosting<br>ess can drill<br>ails. |              |
| Account                       | Posting          | Document                   |                  |        | Purch or                                    | ders and                                                        | Othe                                   | r                                               |              |
| No.                           | Date             | No.                        | Expenditure      |        | salary r                                    | eserves                                                         | reser                                  | ves                                             |              |
| 801140                        |                  | •                          | V                | 57.20  |                                             | 0.00                                                            |                                        | 0.0                                             | 00           |
| 04.05.                        | 2012 61          | .00349695                  | >                | 57.20  |                                             | 0.00                                                            |                                        | 0.00                                            |              |

## Funding: Funds Center or Fund – Drilldown

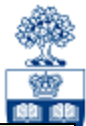

| Personnel no.       Last name       First name       Amount       Position description         I       I       57.20       No position description |               |             | Payroll/Employees d | lata — | East and a second second second second second second second second second second second second second second s | ] |
|----------------------------------------------------------------------------------------------------|---------------|-------------|---------------------|--------|----------------------------------------------------------------------------------------------------|---|
| 00077777 Dimitriadis Chris 57.20 No position description                                                                                           | Personnel no. | Last name I | First name          | Amount | Position description                                                                                           |   |
| 00077777 Dimitriadis Chris 57.20 No position description                                                                                           |               | l           |                     |        |                                                                                                    | ] |
|                                                                                                    | 00077777      | Dimitriadis | Chris               | 57.20  | No position description                                                                                        |   |
|                                                                                                    |               |             |                     |        |                                                                                                    |   |
| Total: 57.20                                                                                                    |               |             | Total:              | 57.20  |                                                                                                    |   |
|                                                                                                    |               |             |                     |        |                                                                                                    |   |

Those with payroll access can drilldown to determine where the expense should have been posted:

- to check the HR data to see who entered it
- contact that person and verify the funding source

#### If the correct funding source *can* be entered in HRIS:

 the system will retroactively post the corrections to the next month's statement of accounts

If the correct funding source *cannot* be entered in HRIS, (i.e. posted salary was for a prior calendar year):

• transfer the expense to the correct accounts via a journal entry

## Funding: Funds Center or Fund – Scenario 2

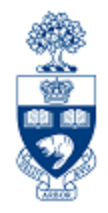

#### **SCENARIO 2:**

Current fiscal year budget = 640.64-, Actuals = 0.00, Negative Balance = 640.64-

| Funding:Funds C                                       | Center or Fund      |                                     |         |                    |                                                                            |
|-------------------------------------------------------|---------------------|-------------------------------------|---------|--------------------|----------------------------------------------------------------------------|
| Periods Select Print                                  | Excel Overview New  | Format                              |         |                    |                                                                            |
|                                                       |                     | University of Toronto               | þ       | P                  | age: 1 of 1                                                                |
|                                                       |                     | BCS Funding:Funds Center            | or Fund | ש<br>ט<br>ת<br>ד   | rogram : ZFTRUUI /TNG<br>ser : MACINSUZ<br>wate : 25/03/13<br>'ime : 10:32 |
| FM area:<br>Budget-version:<br>Funds Center:<br>Fund: | UOFT<br>0<br>202427 | Fiscal year: 2013<br>JONER JENNIFER |         |                    |                                                                            |
| Commitment                                            |                     |                                     |         | Total Commitments/ | Revenue variance/                                                          |
| item                                                  | Budget              | Commitments                         | Actuals | Actuals            | Funds available                                                            |
| Expenditures                                          |                     |                                     |         |                    |                                                                            |
| EXP-UTFA                                              | 12,249.4            | 9 0.00                              | 0.00    | 0.00               | 12,249.49                                                                  |
| CARRYFWD                                              | 640.6               | 4- 0.00                             | 0.00    | 0.00               | 640.64-                                                                    |
| Total Expenditure                                     | : 11,608.8          | 5 0.00                              | 0.00    | 0.00               | 11,608.85                                                                  |

Since "Actuals" were NOT posted in the current fiscal year, look at prior years to see when the **negative balance originated**.

Run the **Funding: Funds Centers or Fund** report for each fiscal year, in descending order from the current year to pinpoint the negative balance.

## Funding: Funds Center or Fund – Scenario 2

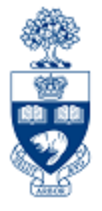

In FY 2010, Actuals are part of the Negative Balance that has carried forward to the current fiscal year.

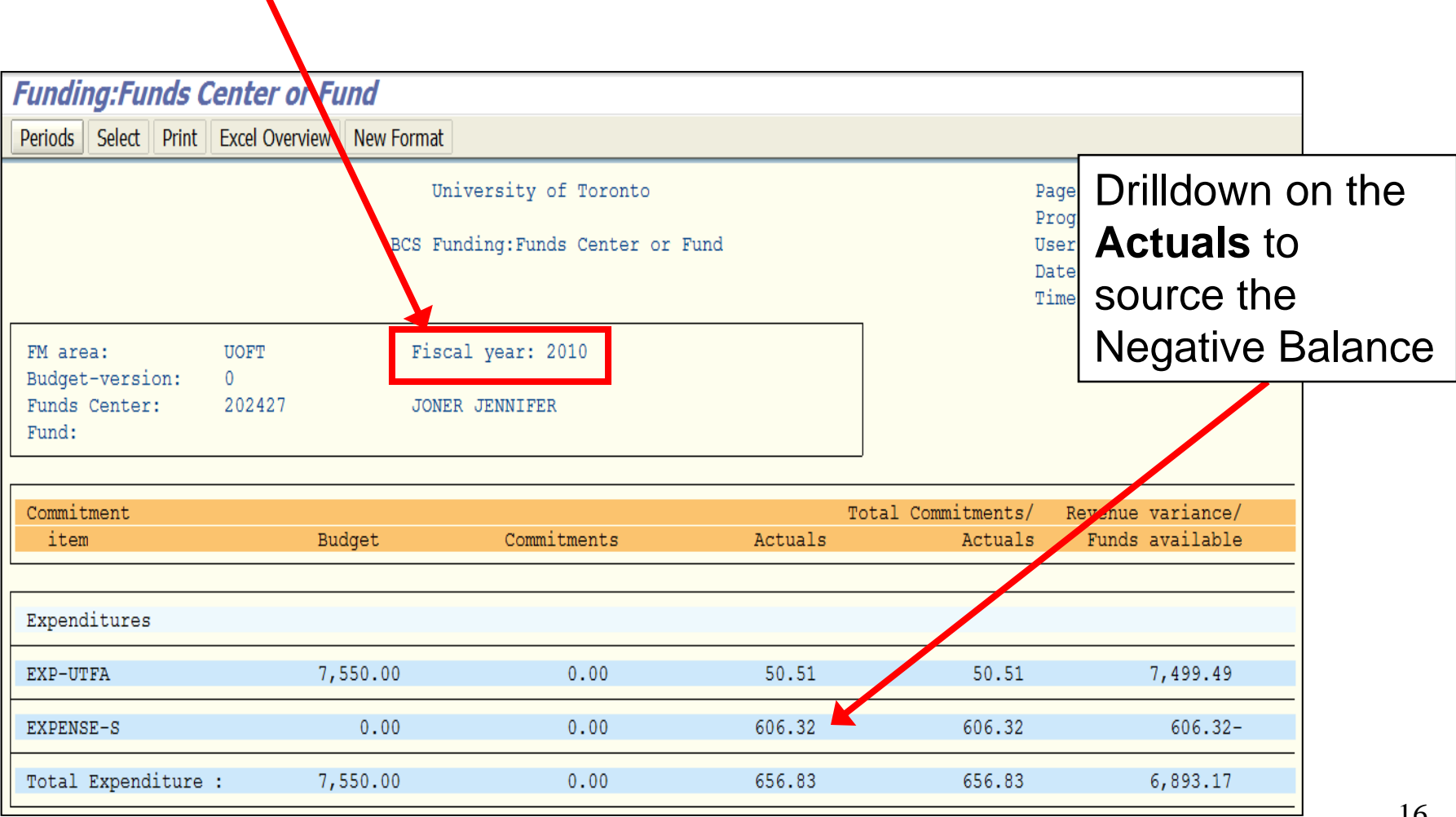

## Funding: Funds Center or Fund – Drilldown

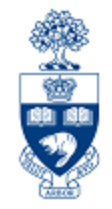

From Commitment Items and G/L accts, charges were posted through payroll (G/L accounts that start with 801xxx are payroll related)

| Commitment<br>item                            |                            | Expenditure<br>assignments | Account<br>No.             | Expenditures            | Purch orders and salary reserves | nd Ot<br>s re     | her<br>serves        |
|-----------------------------------------------|----------------------------|----------------------------|----------------------------|-------------------------|----------------------------------|-------------------|----------------------|
| Expenditures                                  |                            |                            |                            |                         |                                  |                   |                      |
| EXPENSE-S                                     |                            | 606.32                     |                            | 606.32                  | 2 0                              | .00               | 0.00                 |
| Pay:Casual Ad<br>Pay:CDN-Post<br>Pay:Benefits | min.<br>Doc Fel<br>No Appt |                            | 801140<br>801330<br>801920 | 551.20<br>0.00<br>55.12 |                                  | .00<br>.00<br>.00 | 0.00<br>0.00<br>0.00 |
|                                               |                            |                            |                            |                         | Furthe<br>Drilldov               | er<br>wn          |                      |
| Account<br>No.                                | Posting<br>Date            | Document<br>No.            | Papenditur                 | Purch<br>es salar       | orders and<br>v reserves         | Other<br>reserves |                      |
| 801140                                        |                            |                            |                            | 551.20                  | 0.00                             |                   | 0.00                 |
|                                               | 19.06.2009                 | 9 6100348858               |                            | 551.20                  | 0.00                             | •                 | 0.00                 |

## Funding: Funds Center or Fund – Scenario 2

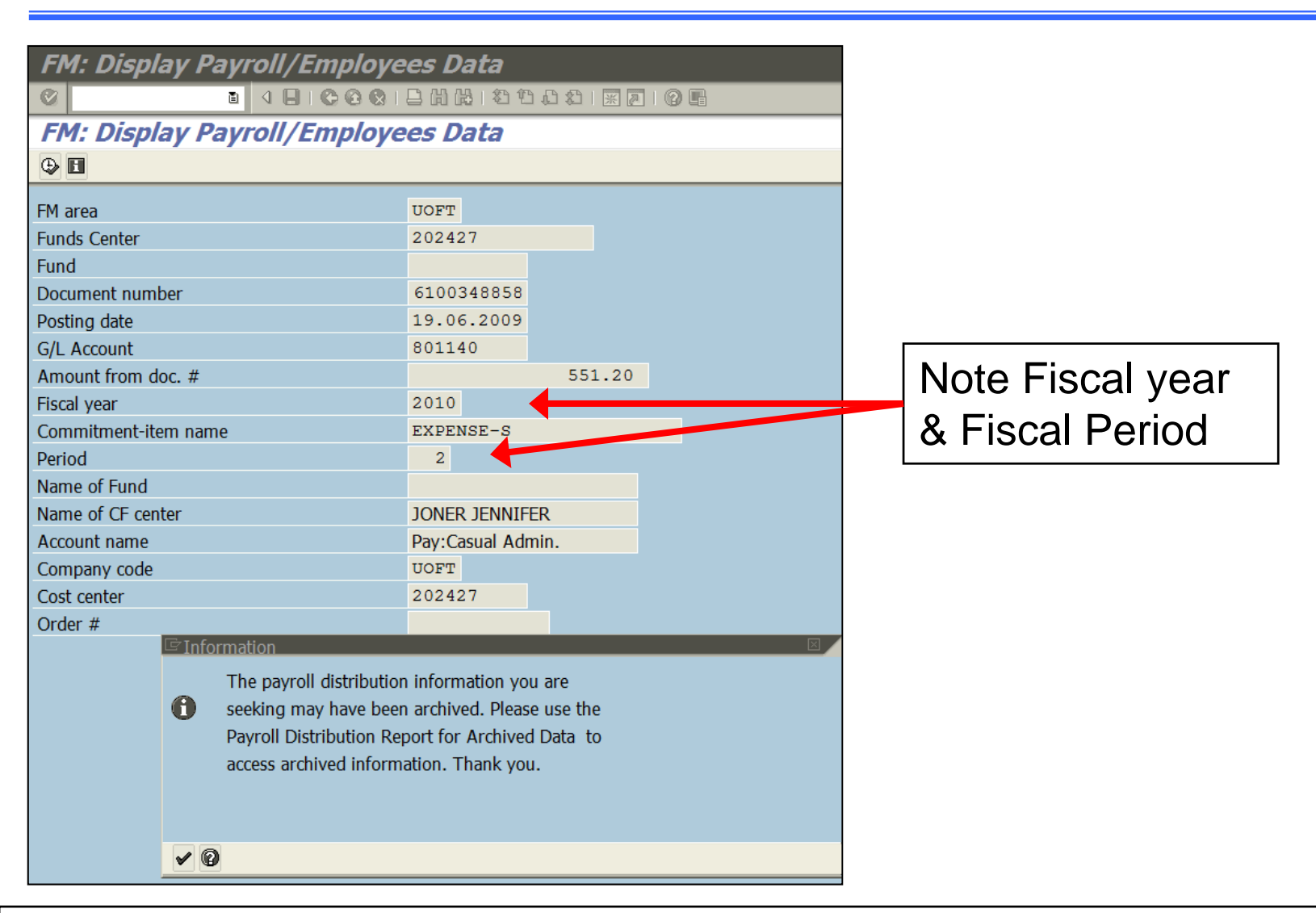

Payroll transactions that are older than 18 months users will have to run the Payroll Distribution Report for Archived Data.

## **Payroll Distribution Report – Scenario 2**

#### Menu Path:

Accounting >> Funds Management >> Information System >> Funds Management Reports (UofT) >> Month-End Reports >> Payroll Distribution Report for archived data

Transaction Code: ZHJR\_ZHJR004A

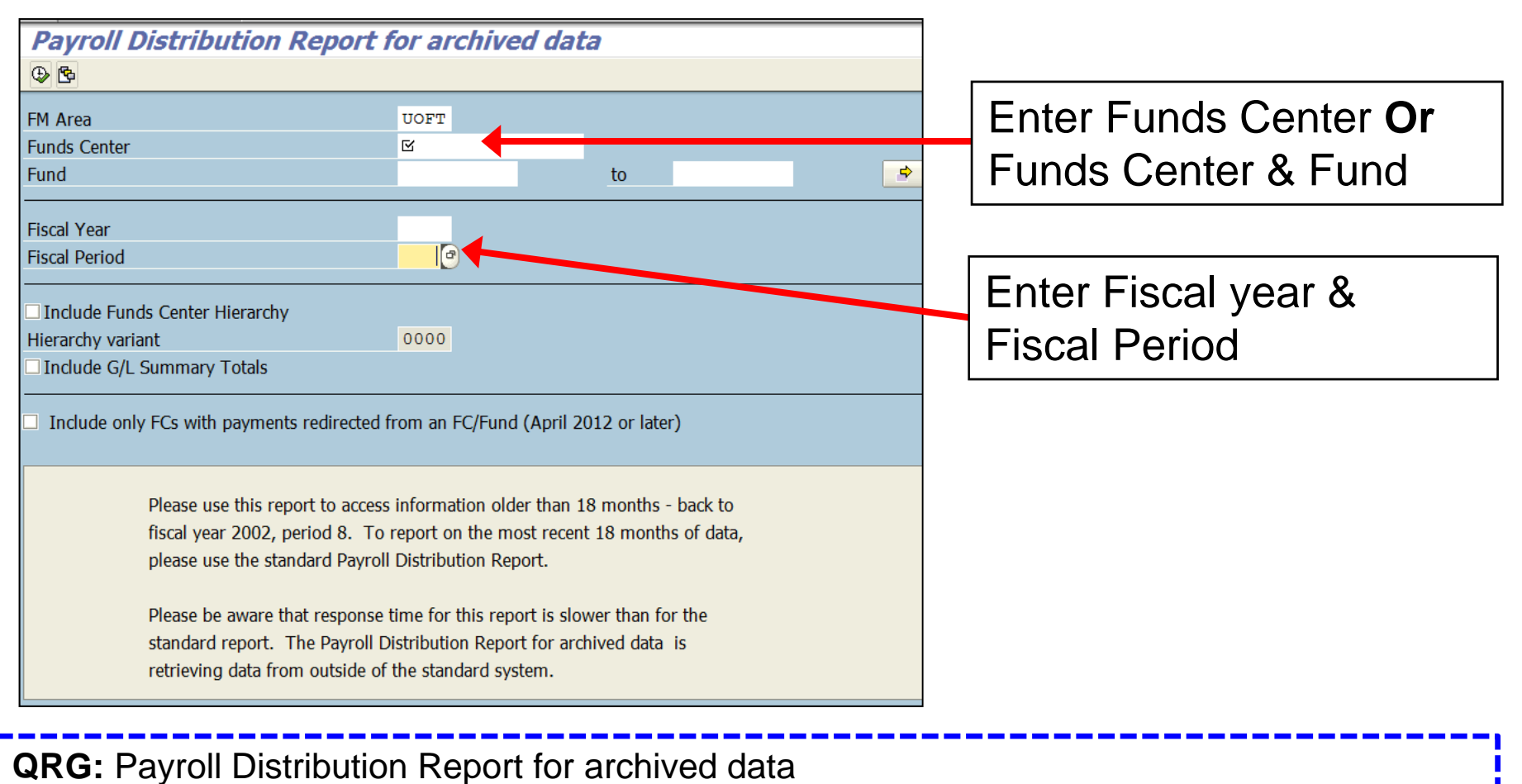

**AKG.** Fayron Distribution Report for archived data

<u>http://finance.utoronto.ca/wp-content/uploads/2015/11/Payrol\_Distribution.pdf</u>

# **Payroll Distribution Report – Scenario 2**

|                                                                                                    | Pay                                                                               | Univ<br>roll Distribu<br>Per                          | ersity of Tor<br>tion Report f<br><b>iod:</b> Jun-200           | onto<br>or Archived<br>9       | Data                         | Da<br>Ti<br>Re<br>In                                            |
|----------------------------------------------------------------------------------------------------|-----------------------------------------------------------------------------------|-------------------------------------------------------|-----------------------------------------------------------------|--------------------------------|------------------------------|-----------------------------------------------------------------|
| JONER JENNIFER                                                                                                    | Fun                                                                               | ds center                                             | 202427                                                          | JONER JENNI                    | FER                          | Pa                                                              |
| Pers. Last Name Init P.<br>Number                                                                                                    | Pay Curr<br>S<br>Temp<br>*incl p                                                  | ent Month<br>al/Ben<br>Recurring<br>ay redirect       | Fiscal<br>Sal/Ben                                               | Intended<br>Sal/Ben<br>Reserve | Reserve SBR<br>End Date Rate | Total<br>Amount of<br>Sal/Ben                                   |
| COST CENTER: 202427 JENKI                                                                                                    | NS JENNIFER M                                                                     | P                                                     |                                                                 |                                |                              |                                                                 |
| COMMITMENT ITEM: HR-NAPP-A<br>G/L NAME: 801140 Pay:C                                                                                                    | D<br>asual Admin.                                                                 |                                                       |                                                                 |                                |                              |                                                                 |
| COMMITMENT ITEM: HR-NAPP-A<br>G/L NAME: 801140 Pay:C<br>000077777 Dimitriadis S F                                                                                                 | D<br>Casual Admin.<br>13 551.20                                                   | 0.00                                                  | 551.20<br>55.12                                                 | 0.00                           | 0.1000                       | 551.20<br>55.12                                                 |
| COMMITMENT ITEM: HR-NAPP-A<br>G/L NAME: 801140 Pay:C<br>00077777 Dimitriadis S F<br>G/L Total:                                                                                    | D<br>Casual Admin.<br>13 551.20<br>551.20                                         | 0.00<br>55.12<br>0.00                                 | 551.20<br>55.12<br>551.20                                       | 0.00                           | 0.1000                       | 551.20<br>55.12<br>551.20                                       |
| COMMITMENT ITEM: HR-NAPP-A<br>G/L NAME: 801140 Pay:C<br>000077777 Dimitriadis S F<br>G/L Total:<br>CI Total:                                                                      | D<br>Casual Admin.<br>13 551.20<br>551.20<br>551.20                               | 0.00<br>55.12<br>0.00<br>0.00                         | 551.20<br>55.12<br>551.20<br>551.20                             | 0.00<br>0.00<br>0.00           | 0.1000                       | 551.20<br>55.12<br>551.20<br>551.20                             |
| COMMITMENT ITEM: HR-NAPP-A<br>G/L NAME: 801140 Pay:C<br>000077777 Dimitriadis S F<br>G/L Total:<br>CI Total:<br>COMMITMENT ITEM: HR-BEN-NA<br>G/L NAME: 801920 Pay:B              | D<br>Casual Admin.<br>13 551.20<br>551.20<br>551.20<br>SP<br>enefits No Ap        | 0.00<br>55.12<br>0.00<br>0.00                         | 551.20<br>55.12<br>551.20<br>551.20                             | 0.00<br>0.00<br>0.00           | 0.1000                       | 551.20<br>55.12<br>551.20<br>551.20<br>551.20                   |
| COMMITMENT ITEM: HR-NAPP-A<br>G/L NAME: 801140 Pay:C<br>000077777 Dimitriadis S F<br>G/L Total:<br>CI Total:<br>COMMITMENT ITEM: HR-BEN-NA<br>G/L NAME: 801920 Pay:B              | D<br>Casual Admin.<br>13 551.20<br>551.20<br>551.20<br>P<br>enefits No Ap         | 0.00<br>55.12<br>0.00<br>0.00                         | 551.20<br>55.12<br>551.20<br>551.20<br>551.20                   | 0.00<br>0.00<br>0.00           | 0.1000                       | 551.20<br>55.12<br>551.20<br>551.20<br>551.20                   |
| COMMITMENT ITEM: HR-NAPP-A<br>G/L NAME: 801140 Pay:C<br>000077777 Dimitriadis S F<br>G/L Total:<br>CI Total:<br>COMMITMENT ITEM: HR-BEN-NA<br>G/L NAME: 801920 Pay:B<br>CI Total: | D<br>Casual Admin.<br>13 551.20<br>551.20<br>551.20<br>P<br>enefits No Ap<br>0.00 | 0.00<br>55.12<br>0.00<br>0.00<br>pt<br>55.12<br>55.12 | 551.20<br>55.12<br>551.20<br>551.20<br>551.20<br>55.12<br>55.12 | 0.00<br>0.00<br>0.00<br>0.00   | 0.1000                       | 551.20<br>55.12<br>551.20<br>551.20<br>551.20<br>55.12<br>55.12 |

Run the Payroll Distribution Report to determine where the expense should have been posted:

- check the HR data to see who entered it
- contact that person and verify the funding source

#### posted salary was for a prior calendar year:

• transfer the expense to the correct accounts via a journal entry

\_\_\_\_20

#### Funding: Funds Center or Fund Report – Funds Center (with Original Budget)

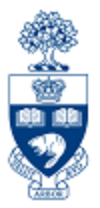

|                              | Funds Center Report                                                                           |                                      |                     |                           |                    |                                         |                                                   |
|------------------------------|-----------------------------------------------------------------------------------------------|--------------------------------------|---------------------|---------------------------|--------------------|-----------------------------------------|---------------------------------------------------|
|                              | Show all Commitment Items with hier                                                           | archy Switch to spread               | sheet view Show all | Commitment Items w/o hier | rarchy Open next I | level                                   |                                                   |
|                              | Fiscal Year<br>Funds Center<br>Include FC Hierarchy<br>FC Hierarchy variant<br>Include PI FCs | 2015<br>100647 Fin:FC_U<br>0000<br>X | ORIGINAL BDGT       |                           |                    | Report<br>Instance<br>User<br>Date/Time | ZFTR111<br>TNG<br>PARAMRAM<br>25.04.2014 09:20:26 |
| Drilldown on the             |                                                                                               |                                      |                     |                           |                    |                                         |                                                   |
| "COMPENS-S" CI if            |                                                                                               |                                      |                     |                           |                    | Commitments+                            | Revenue Variance/                                 |
| there are Payroll            | Commitment Items                                                                              | Original Budget                      | Revised Budget      | Commitments               | Actuals            | Actuals                                 | Funds Available                                   |
| transactions causing a       |                                                                                               |                                      |                     |                           |                    |                                         |                                                   |
|                              | Revenues                                                                                      |                                      |                     |                           |                    |                                         |                                                   |
| negative balance.            | - REVENUE-S                                                                                   | 150,000.00-                          | 150,000.00-         | 0.00                      | 97,914.09-         | 97,914.09-                              | 52,085.91-                                        |
| -                            | EXTERN-INC<br>+ RECOVERY                                                                      | 150,000.00-                          | 150,000.00-         | 0.00                      | 92,284.09-         | 92,284.09-                              | 57,715.91-                                        |
|                              | Total Revenues                                                                                | 150,000.00-                          | 150,000.00-         | 0.00                      | 97,914.09-         | 97,914.09-                              | 52,085.91-                                        |
|                              |                                                                                               |                                      |                     |                           |                    |                                         |                                                   |
|                              | Expenditures                                                                                  |                                      |                     | · · · ·                   |                    |                                         |                                                   |
|                              | - EXPENSE-S                                                                                   | 1,450,483,00                         | 1,650,483,00        | 0.00                      | 1.311.366.90       | 1.311.366.90                            | 339,116,10                                        |
|                              | ^ EXPENSE-S                                                                                   | 0.00                                 | 150,000.00          | 0.00                      | 0.00               | 0.00                                    | 150,000.00                                        |
| Detailed budget              | CARRYFWD                                                                                      | 0.00                                 | 50,000.00           | 0.00                      | 0.00               | 0.00                                    | 50,000.00                                         |
| presentation enables         | + COMPENS-S                                                                                   | 1,310,421.00                         | 1,310,421.00        | 0.00                      | 1,086,755.45       | 1,086,755.45                            | 223,665.55                                        |
|                              | + EQUIP-S                                                                                     | 1,000,00                             | 13,000.00           | 0.00                      | 8,829.96           | 8,829.96                                | 4,170.04                                          |
| you to see the <b>budget</b> | + SUPPL-S                                                                                     | 119.062.00                           | 119.062.00          | 0.00                      | 195.411.26         | 195.411.26                              | 76.349.26-                                        |
| to actual spending           | - TRAVEL-S                                                                                    | 7,000.00                             | 7,000.00            | 0.00                      | 20,370.23          | 20,370.23                               | 13,370.23-                                        |
|                              | TRĂV                                                                                          | 7,000.00                             | 7,000.00            | 0.00                      | 17,370.23          | 17,370,23                               | 10,370.23-                                        |
| variances                    | TRAV-STDNT                                                                                    | 0.00                                 | 0.00                | 0.00                      | 3,000.00           | 3,000.00                                | 3,000.00-                                         |
|                              | Total Expenditures                                                                            | 0.00                                 | 0.00                | 0.00                      | 0.00               | 0.00                                    | 330 116 10                                        |
|                              | Total Expenditures                                                                            | 1,400,400.00                         | 1,000,400.00        | 0.00                      | 1,011,000.90       | 1,011,000.90                            | 559,110.10                                        |
| Net Totals                   | Net                                                                                           | 1,300,483.00                         | 1,500,483.00        | 0.00                      | 1,213,452.81       | 1,213,452.81                            | 287,030.19                                        |

# **Correcting Negative Balances**

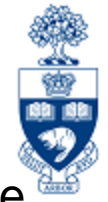

Negative Balances should be cleared prior to year-end (before April 30<sup>th</sup>, actual date changes each year).

#### Negative Balances in Funds Centers are:

- carried forward to the next fiscal year
- first thing to be deducted from the new fiscal year's budget

#### Two methods to clear a Negative Balance:

- 1. Increase budget in FC or FC/Fund to cover amount of Negative Balance.
  - The appropriate area/person to contact regarding the budget increase depends on the funding source (i.e., operating, research) & the departmental ability to process budget transfers
- 2. Process a Journal Entry to re-allocate the charges to another account that has sufficient funds.

#### Appropriate correction will depend on source of Negative Balance.

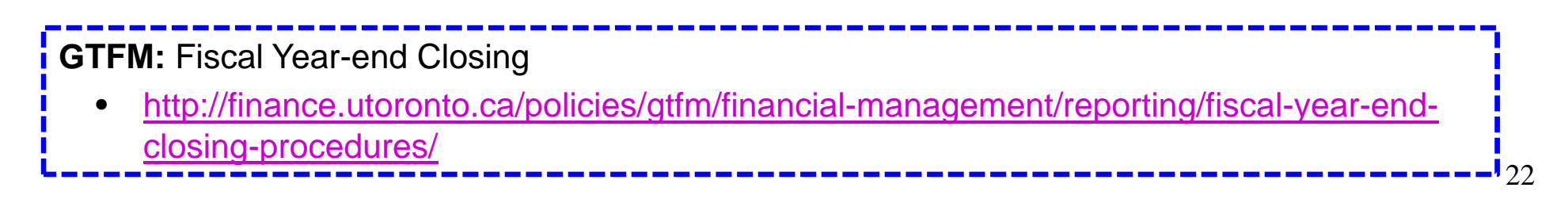

# **Correcting Negative Balances**

#### Suggested action:

#### <u>Cause</u>

Budget exceeded due to payroll posting

Incorrect FC or FC/Fund combination (non-payroll related)

Negative Carryforward (operating funds only)

#### <u>Action</u>

- a. Increase budget to cover deficit
- b. If correction of FIS accounts in HRIS is needed back to a retroactive date in the same calendar year, enter the correct funding source in HRIS back to that date and the system will do the corrections.
- c. If the error was an isolated incident or for a previous calendar year, process a journal entry and, if needed, update HRIS with the correct account for any future payments.

Process a journal entry to move charges to the correct funding source.

Budget transfer to cover the Negative Balance

# **NEED HELP?**

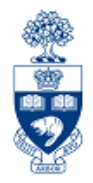

## https://easi.its.utoronto.ca/ams-help-form/

Help is a facility for all AMS subsystems:

- Use the WEB form found at the above address
- Select the appropriate AMS module (e.g., FIS: FAST Team)
- Complete all the information required on the form
- Click on the **Send it!** button

Mail box is monitored Monday to Friday 9:00 a.m. - 5:00 p.m.

# **FAST Team Contacts**

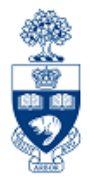

| Manager                               | Chris Dimitriadis<br>chris.dimitriadis@utoronto.ca | 946-3153 |
|---------------------------------------|----------------------------------------------------|----------|
| Senior Business Analyst               | Maryanne McCormick<br>m.mccormick@utoronto.ca      | 946-3291 |
| Business Analyst                      | Nusrath Mohiuddin<br>nusrath.mohiuddin@utoronto.ca | 978-4042 |
| Business Analyst                      | Wah-Ming Wong<br>wahming.wong@utoronto.ca          | 978-1151 |
| Senior Business Analyst<br>(Training) | Rames Paramsothy<br>rames.paramsothy@utoronto.ca   | 978-4675 |
| Business Analyst<br>(Training)        | Tasleem Hudani<br><u>tas.hudani@utoronto.ca</u>    | 978-1229 |

|            | Evaluation:                                                         |
|------------|---------------------------------------------------------------------|
| http://fir | nance.utoronto.ca/fast/fis-training/course-evaluation-fis-training/ |
|            | FAST website:                                                       |
|            | http://finance.utoronto.ca/fast/                                    |